# Secretaria de Relações do Trabalho - SRT

### MANUAL DE INSTALAÇÃO CERTIFICADO DIGITAL

#### Cadastro Nacional de Entidade Sindical - CNES

### ATENÇÃO

# Para que a instalação do Certificado Sindical funcione corretamente siga RIGOROSAMENTE os passos apresentados neste manual.

- 1 No seu computador devem estar instalados os seguintes programas:
- 1.1 Sistema Operacional: Windows versão 7 (ATENÇÃO: O CNES não suporta o Sistema Operacional Windows 10).
- 1.2 Navegador (Browser): Internet Explore (IE) versão 11.

### CONFIGURAR A OPÇÃO MISCELÂNEA

Caso você já tenha configurado seu computador para essa opção, por favor, vá direto ao passo 6, SE NÃO siga o passo 2.

2 – Vá até a aba FERRAMENTAS do Internet Explore e clique em OPÇÕES DE INTERNET.

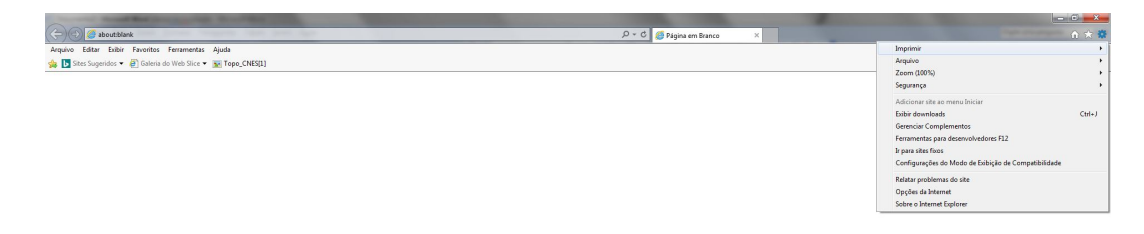

🚱 😫 🔍 🏉 😫 💌 🛃

🎯 🔮 🧕 🖬 📢 🏟 🧤 🙊 🍋 👪 🝳 🏲 🗊 🐠 👫 11:15

2 No menu **OPÇÕES DA INTERNET** clique em **SEGURANÇA.** 

| Conexoes                                                                                                    | Pr                                                                                                    | ogramas                                                                         | Avançadas                                                                       |  |
|----------------------------------------------------------------------------------------------------|----------------------------------------------------------------------------------------------------|---------------------------------------------------------------------------------|---------------------------------------------------------------------------------|--|
| Geral                                                                                                    | Segurança                                                                                                    | Privacidade                                                                     | Conteúdo                                                                        |  |
| ome page –<br>Para o<br>própri                                                                                             | criar guias de home<br>ia linha.                                                                                                    | page, digite cada er                                                            | ndereço em sua                                                                  |  |
| nicializar —                                                                                                    | Usar atual                                                                                                    | Usar pa <u>d</u> rão                                                            | +                                                                               |  |
|                                                                                                    |                                                                                                    | ~                                                                               |                                                                                 |  |
| Iniciar com                                                                                                    | guias da ultima ses                                                                                                    | sao                                                                             |                                                                                 |  |
|                                                                                                    | La contra de la contra de la contra de |                                                                                 |                                                                                 |  |
|                                                                                                    | home page                                                                                                    |                                                                                 |                                                                                 |  |
| Guias                                                                                                    | <u>h</u> ome page                                                                                                    |                                                                                 |                                                                                 |  |
| Guias<br>Alterar como a<br>guias.                                                                                          | <u>h</u> ome page<br>s páginas da Web                                                                                                    | são exibidas nas                                                                | Guias                                                                           |  |
| Guias<br>Alterar como a<br>guias.<br>fistórico de nave                                                                     | <u>h</u> ome page<br>Is páginas da Web<br>Iegação                                                                                                    | são exibidas nas                                                                | Guias                                                                           |  |
| Alterar como a<br>guias.<br>distórico de nave<br>Excluir arquivo<br>informações de                                         | home page<br>s páginas da Web<br>egação<br>s temporários, hist<br>e formulário da Wei<br>árico de pavenação                                                                                                    | são exibidas nas<br>órico, cookies, senha<br>b.                                 | <u>G</u> uias<br>as salvas e                                                    |  |
| Alterar como a<br>guias.<br>distórico de navo<br>Excluir arquivo<br>informações do                                         | home page<br>s páginas da Web<br>egação<br>s temporários, hist<br>e formulário da Wel<br>órico de navegação                                                                                                    | são exibidas nas<br>órico, cookies, senha<br>b.<br>o ao sair<br>Excluir         | <u>G</u> uias<br>as salvas e<br>Configurações                                   |  |
| Alterar como a<br>guias.<br>distórico de navo<br>Excluir arquivo<br>informações de<br>Excluir histo                        | home page<br>la páginas da Web<br>egação<br>la temporários, hist<br>e formulário da Wel<br>órico de navegação                                                                                                    | são exibidas nas<br>órico, cookies, senha<br>b.<br>o ao sair<br><u>E</u> xcluir | <u>G</u> uias<br>as salvas e<br><u>C</u> onfigurações                           |  |
| Alterar como a<br>guias.<br>listórico de navo<br>Excluir arquivo<br>informações do<br>Excluir histo<br>aparência           | home page<br>s páginas da Web<br>egação<br>s temporários, hist<br>e formulário da We<br>órico de navegação                                                                                                    | são exibidas nas<br>órico, cookies, senha<br>b.<br>o ao sair<br>Excluir         | <u>G</u> uias<br>as salvas e<br><u>C</u> onfigurações                           |  |
| Alterar como a<br>guias.<br>distórico de navo<br>Excluir arquivo<br>informações de<br>Excluir histo<br>parência            | home page<br>s páginas da Web<br>egação<br>s temporários, hist<br>e formulário da Web<br>órico de navegação                                                                                                    | são exibidas nas<br>órico, cookies, senha<br>b.<br>o ao sair<br><u>E</u> xcluir | <u>G</u> uias<br>as salvas e<br><u>C</u> onfigurações<br><u>A</u> cessibilidade |  |
| Alterar como a<br>guias.<br>listórico de navo<br>Excluir arquivo<br>informações de<br>Excluir histo<br>parência —<br>Cores | home page<br>is páginas da Web<br>egação<br>is temporários, hist<br>e formulário da Wei<br>órico de navegação<br><u>I</u> diomas                                                                                                    | são exibidas nas<br>órico, cookies, senha<br>b.<br>ao sair<br><u>Excluir</u>    | <u>G</u> uias<br>as salvas e<br><u>C</u> onfigurações<br><u>A</u> cessibilidade |  |

3 Na aba SEGURANÇA clique em NÍVEL PERSONALIZADO.

|                                                                | Prog                                                                                                    | ramas                                                                                         | Avançadas                                        |  |
|----------------------------------------------------------------|----------------------------------------------------------------------------------------------------|-----------------------------------------------------------------------------------------------|--------------------------------------------------|--|
| Geral                                                          | Segurança                                                                                                    | Privacidade                                                                                   | Conteúdo                                         |  |
| elecione uma zona                                              | a para exibir ou alte                                                                                                    | rar as configurações                                                                          | de segurança.                                    |  |
| Internet                                                       | Intranet local                                                                                                    | Sites confiáveis                                                                              | Sites res 🔻                                      |  |
| •                                                              | .III.                                                                                                    |                                                                                               | •                                                |  |
| Interne                                                        | t                                                                                                    | [                                                                                             | Sites                                            |  |
|                                                                |                                                                                                    |                                                                                               |                                                  |  |
| Pers<br>Co<br>- Pi<br>per                                      | onalizado<br>nfigurações persona<br>ara alterar as config<br>sonalizado.<br>ara usar as configur                                                                         | ilizadas.<br>urações, clique em N<br>acões recomendadas                                       | ível<br>dique em                                 |  |
| Pers<br>Co<br>- P<br>- P<br>- P<br>Nív<br>Nív<br>Internet E    | onalizado<br>nfigurações persona<br>ara alterar as config<br>sonalizado.<br>ara usar as configur<br>el padrão.<br>lodo Protegido (requ<br>xplorer)                       | ilizadas.<br>urações, dique em N<br>ações recomendadas<br>ier a reinicialização d             | ível<br>;, dique em<br>o                         |  |
| Pers<br>Coi<br>- P.<br>Per<br>- P.<br>Nív<br>Miv<br>Internet E | onalizado<br>nfigurações persona<br>ara alterar as config<br>sonalizado.<br>ara usar as configur<br>el padrão.<br>lodo Protegido (requ<br>xplorer)<br><u>Nível perso</u> | lizadas.<br>urações, dique em N<br>ações recomendadas<br>uer a reinicialização d<br>onalizado | ível<br>;, dique em<br>o<br>lível <u>p</u> adrão |  |

4 Para configurar a segurança vá até a opção **MISCELÂNEA – ACESSAR FONTES DE DADOS ENTRE DOMÍNIOS e marque a opção HABILITAR.** 

| onfigurações           |                            |                |           |
|------------------------|----------------------------|----------------|-----------|
| Hab                    | ilitar                     |                | *         |
| O Pro                  | mpt                        |                |           |
| 📑 Habilitar a ir       | nstalação do .NET Frame    | ework          |           |
| O Desabili             | tar                        |                |           |
| Habilitar              | •                          |                |           |
| Miscelânea             |                            |                |           |
| Acessar                | fontes de dados entre      | domínios       |           |
| Des                    | abilitar                   |                |           |
| Hab                    | ilitar                     |                |           |
| O Pro                  | mpt                        |                |           |
| Arrasta                | r e soltar ou copiar e col | ar arquivos    |           |
| Des                    | abilitar                   |                |           |
| Hab                    | ilitar                     |                |           |
| O Pro                  | mpt                        |                |           |
| Enviar o               | lados de formulário não    | criptografados | +         |
| <                      | abilitar                   |                | +         |
| *Entra em vigor a      | após a reinicialização do  | computador     |           |
|                        |                            |                |           |
| edefinir configura     | ações personalizadas       |                |           |
| edefinir <u>c</u> omo: | Médio-Alto (padrão)        | <b>-</b>       | Redefinir |
|                        |                            |                |           |
|                        |                            |                |           |
|                        |                            |                |           |

5 Após marcar a opção **HABILITAR**, Clique em **OK**. Ao aparecer a mensagem de **AVISO**!, abaixo, clique em **OK** novamente.

|      | onfigurações                                                                     |    |
|------|----------------------------------------------------------------------------------|----|
|      | Habilitar                                                                        | *  |
|      | Prompt                                                                           |    |
|      | 📑 Habilitar a instalação do .NET Framework                                       |    |
|      | Desabilitar                                                                      |    |
|      | Habilitar                                                                        |    |
|      | Miscelânea                                                                       |    |
|      | Acessar fontes de dados entre domínios                                           |    |
|      | O Desabilitar                                                                    |    |
|      | Habilitar                                                                        |    |
|      | Prompt                                                                           |    |
|      | Arrastar e soltar ou copiar e colar arquivos                                     |    |
|      | Decabilitar                                                                      |    |
| iso! |                                                                                  |    |
|      |                                                                                  |    |
|      | Tem certeza de que deseja alterar as configurações da zona?                      | -  |
|      |                                                                                  |    |
|      |                                                                                  |    |
| -    |                                                                                  |    |
| -    | Sim                                                                              |    |
|      | Sim                                                                              |    |
| R    | edefinir como: Médio-Alto (nadrão)                                               | ir |
| R    | edefinir <u>c</u> omo: [Médio-Alto (padrão) ▼] Redefin                           | ir |
| R    | Sim <u>N</u> ão<br>edefinir <u>c</u> omo: (Médio-Alto (padrão) ▼ <u>R</u> edefin | ir |
| R    | Sim Não<br>edefinir ⊆omo: (Médio-Alto (padrão) ▼ Redefin                         | ir |

### INSTALAR A NOVA APLICAÇÃO DA CERTIFICAÇÃO DIGITAL

6 Acesse o site <u>http://www.trabalho.mte.gov.br</u> – > SINDICATOS > Clique na opção CADASTRO DE ENTIDADES > clique na Opção CADASTRO NACIONAL DE ENTIDADES SINDICAIS.

| astro nacional de En                                                           | tidades Sindicais - Windows Internet                                                                            | Explorer                                                                                                   |                                                                       |                        |                  |             |         |
|--------------------------------------------------------------------------------|----------------------------------------------------------------------------------------------------|----------------------------------------------------------------------------------------------------|-----------------------------------------------------------------------|------------------------|------------------|-------------|---------|
| 🕥 🗢 💽 http://traba                                                             | iho.gov.br/cadastr 🔎 🔽 🙀 🔀                                                                                      | Ministério do Trabalho e Emp                                                                               | preg 💽 Cadastro Nacio                                                 | nal de Entida 🗙        |                  |             | 6       |
| BRASIL                                                                         | Serviços                                                                                                    |                                                                                                    | Participe                                                             | Acesso à informação    | Legislação       | Canais      | *       |
| ir para o conteúdo <mark>1</mark> Ir j                                         | para o menu 🙎 Ir para a busca <mark>3</mark> Ir para o                                                          | rodapé <mark>4</mark>                                                                                      |                                                                       | ACESSIBILIDA           | ADE ALTO CONT    | RASTE MAPA  | DO SITE |
| MINISTÉRIO DO                                                                  |                                                                                                    |                                                                                                    |                                                                       |                        |                  |             |         |
| Trah                                                                           | alha                                                                                                    |                                                                                                    |                                                                       | B                      | Buscar no portal |             | Q       |
| ITay                                                                           | anno                                                                                                    |                                                                                                    |                                                                       |                        | e e e            | 0 🔽 🚟 •     | •       |
|                                                                                | Perguntas frequentes                                                                                            | Dados estatisticos                                                                                         | Contato e Ouvidoria                                                   | Serviços do Ministério | do Trabalho      | Área de imp | prensa  |
| PAGINA INICIAL > CA                                                            | dastro de entidades > cadastro na<br>NÃO SABE SE SACOU SEU                                                      | cional de entidades sin<br>J ABONO SALARI/                                                                 | ALANO-BASE 201                                                        | 4? CLIQU               | IE AQUI          |             |         |
| PAGINA INICIAL > CA                                                            | dastro de entidades > cadastro na<br>NÃO SABE SE SACOU SEU                                                      | cional de entidades sin<br>J ABONO SALARIA                                                                 | ALANO-BASE 201                                                        | 4? CLIQU               | IE AQUI          | < vo        | LTAR    |
| Notícias<br>Rede de                                                            | DASTRO DE ENTIDADES > CADASTRO NA                                                                               | cional de entidades sin<br>J ABONO SALARI <i>I</i>                                                         | ALANO-BASE 201                                                        | 4? CLIQU               | IE AQUI          | < vo        | LTAR    |
| Notícias<br>Rede de<br>Atendimento                                             | DASTRO DE ENTIDADES > CADASTRO NA<br>NÃO SABE SE SACOU SEU<br>Cadastro Naci                                     | CIONAL DE ENTIDADES SIN<br>J ABONO SALARI/<br>ional de Entidades Sir                                       | ALANO-BASE 201                                                        | 4? CLIQU               | E AQUI           | < vo        | LTAR    |
| Notícias<br>Rede de<br>Atendimento<br>Portal Mais Em                           | DASTRO DE ENTIDADES > CADASTRO NA<br>NÃO SABE SE SACOU SEU<br>Cadastro Naci                                     | CIONAL DE ENTIDADES SIN<br>J ABONO SALARI/<br>ional de Entidades Sir                                       | ALANO-BASE 201                                                        | 4? CLIQU               | E AQUI           | < vo        | LTAR    |
| Notícias<br>Rede de<br>Atendimento<br>Portal Mais Em<br>Agendar<br>Atendimento | DASTRO DE ENTIDADES > CADASTRO NA<br>NÃO SABE SE SACOU SEU<br>Cadastro Naci<br>Cadastro Espe                    | CIONAL DE ENTIDADES SIN<br>J ABONO SALARI/<br>ional de Entidades Sin<br>scial de Colônias de Po            | ALANO-BASE 201 Adicais Cadastro o escadores Acesso                    | 4? CLIQU               | EAQUI            | < vo        | LTAR    |
| Notícias<br>Rede de<br>Atendimento<br>Portal Mais Em<br>Agendar<br>Atendimento | DASTRO DE ENTIDADES > CADASTRO NA<br>NÃO SABE SE SACOU SEU<br>prego<br>Cadastro Naci<br>Cadastro Espe<br>Cadast | CIONAL DE ENTIDADES SIN<br>J ABONO SALARI<br>ional de Entidades Sin<br>ecial de Colônias de Pe<br>tro Naci | ALANO-BASE 201<br>Indicais Cadastro of<br>escadores Acesso<br>Onal de | 4? CLIQU               | E AQUI           | ¢∞<br>dicai | ITAR    |

7 Ao escolher entre as opções Alteração Estatutária(SA), Registro Sindical (SC), Atualização de Dados Perene (SD) ou Campanha de Atualização (SR), o sistema apresentará a mensagem: **ATENÇÃO: Você precisa instalar a extensão do certificado digital. Deseja fazê-lo agora? – CLIQUE EM OK.** 

|                                                                               | wildows internet Explorer                                      |                                                                                          |                                                  |                        |                      |                                                     | - U × |
|-------------------------------------------------------------------------------|----------------------------------------------------------------|------------------------------------------------------------------------------------------|--------------------------------------------------|------------------------|----------------------|-----------------------------------------------------|-------|
| 🕥 🗢 🚺 http://trabalho.gov.br/cad                                              | dastr 🔎 💌 📉 🦬 Ministério                                       | do Trabalho e Empreg                                                                     | 🔰 Atualização de Da                              | ados Peren 🗙           |                      | û                                                   | * 🔅   |
| Serviços Serviços                                                             |                                                                |                                                                                          | Participe                                        | Acesso à informaçã     | o Legislação         | Canais 📡                                            | -     |
| Ir para o conteúdo 1 Ir para o menu 2                                         | Ir para a busca <mark>3</mark> Ir para o rodapé <mark>4</mark> |                                                                                          |                                                  | ACESSIBILI             | DADE ALTO CONTRA     | ASTE MAPA DO SITE                                   |       |
| MINISTÉRIO DO                                                                 |                                                                |                                                                                          |                                                  |                        |                      |                                                     |       |
| Trobol                                                                        | ha                                                             |                                                                                          |                                                  |                        | Buscar no portal     | Q                                                   | -     |
| Tabal                                                                         | no                                                             |                                                                                          |                                                  |                        | f                    | ) 🖌 🔝 🚥 🚥                                           |       |
|                                                                               | Perguntas frequente                                            | s   Dados estatisticos                                                                   | Contato e Ouvid                                  | oria 🕴 Serviços do Mii | nistério do Trabalho | Area de imprensa                                    | i     |
| NAO SA                                                                        | BE SE SACO                                                     | igina da web                                                                             |                                                  |                        | QUE AQUI             |                                                     |       |
| NAO SA<br>Notícias<br>Rede de Atendimento                                     | BE SE SACC                                                     | igina da web<br>ÃO, você precisa instalar a e<br>fazê-lo agora?                          | xtensão do Certificad                            | o Digital,             | QUE AQUI             | <b>&lt;</b> VOLTAR                                  |       |
| NAO SA<br>Notícias<br>Rede de Atendimento<br>Portal Mais Emprego              | Autocomposição Re                                              | igina da web<br>ÃO, você precisa instalar a e<br>fazê-lo agora?<br>agistro de Convenções | xtensão do Certificad<br>OK<br>e Acordos Coletiv | o Digital,<br>Cancelar | DUE AQUI             | < VOLTAR<br>Procedimentos                           |       |
| Naticias<br>Rede de Atendimento<br>Portal Mais Emprego<br>Agendar Atendimento | Autocomposição Re                                              | igina da web<br>ÃO, você precisa instalar a e<br>fazê-lo agora?<br>agistro de Convenções | xtensão do Certificad                            | o Digital,<br>Cancelar | DUE AQUI             | <ul> <li>✓ VOLTAR</li> <li>Procedimentos</li> </ul> |       |

### 8 Clique em INSTALAR EXTENSÃO.

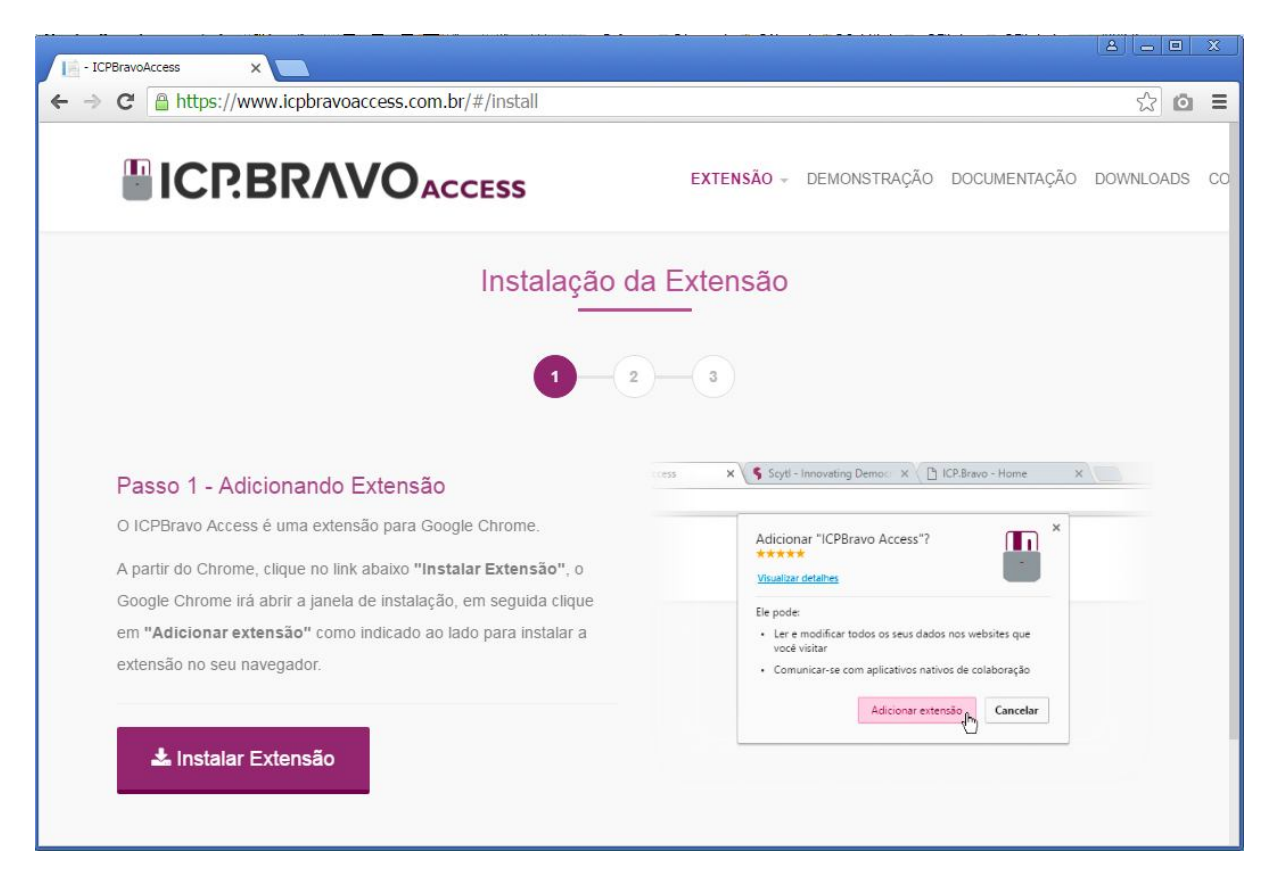

## 9 Clique em ADICIONAR EXTENSÃO.

| I - ICPBravoAccess                                                     |                                                                                 |                                                                         |                                                                         |                        |                     |          | 5 X   |
|------------------------------------------------------------------------|---------------------------------------------------------------------------------|-------------------------------------------------------------------------|-------------------------------------------------------------------------|------------------------|---------------------|----------|-------|
| ← → C @ https://www.icpbravoaccess.com                                 | .br/#/install                                                                   |                                                                         |                                                                         |                        |                     | 52       | o ≡   |
|                                                                        | Adicionar "ICPBravo Ao<br>★★★★☆ (17)<br>72.542 usuários<br>Visualizar detalhes  | ccess"?                                                                 | •                                                                       | NSTRAÇÃO               | DOCUMENTAÇÃO        | DOWNLOAI | os co |
|                                                                        | Ele pode:<br>• Ler e modificar todos os<br>visitar<br>• Comunicar-se com aplica | seus dados nos websit<br>itivos nativos de colabo<br>idicionar extensão | es que você<br>pração<br><b>Cancelar</b>                                |                        |                     |          |       |
| Passo 1 - Adicionando Extensão                                         |                                                                                 | cces X                                                                  | 🗲 Scytl - Innova                                                        | ting Demo: × \ []      | ICP.Bravo - Home X  |          |       |
| O ICPBravo Access é uma extensão para Go                               | ogle Chrome.                                                                    |                                                                         | Adicionat SC                                                            | DPravo Accocc"?        | T ×                 | _        |       |
| A partir do Chrome, clique no link abaixo "In                          | stalar Extensão", o                                                             |                                                                         | Visualizar detalhe                                                      | s                      |                     |          |       |
| Google Chrome irá abrir a janela de instalaçã                          | ão, em seguida clique                                                           |                                                                         | Ele pode:                                                               |                        |                     |          |       |
| em "Adicionar extensão" como indicado ao<br>extensão no seu navegador. | i lado para instalar a                                                          |                                                                         | <ul> <li>Ler e modific<br/>vocë visitar</li> <li>Comunicar-s</li> </ul> | e com aplicativos nati | is nos websites que |          |       |
|                                                                        |                                                                                 |                                                                         |                                                                         | Adicionar exte         | Cancelar            |          |       |
| 📥 Instalar Extensão                                                    |                                                                                 |                                                                         |                                                                         |                        |                     |          |       |
|                                                                        |                                                                                 |                                                                         |                                                                         |                        |                     |          |       |

10 Clique dentro da caixa antes do termo: "I accept the terms in the license Agreement". Depois clique no botão **INSTALL**. Após instalar clique em **FINISH.** 

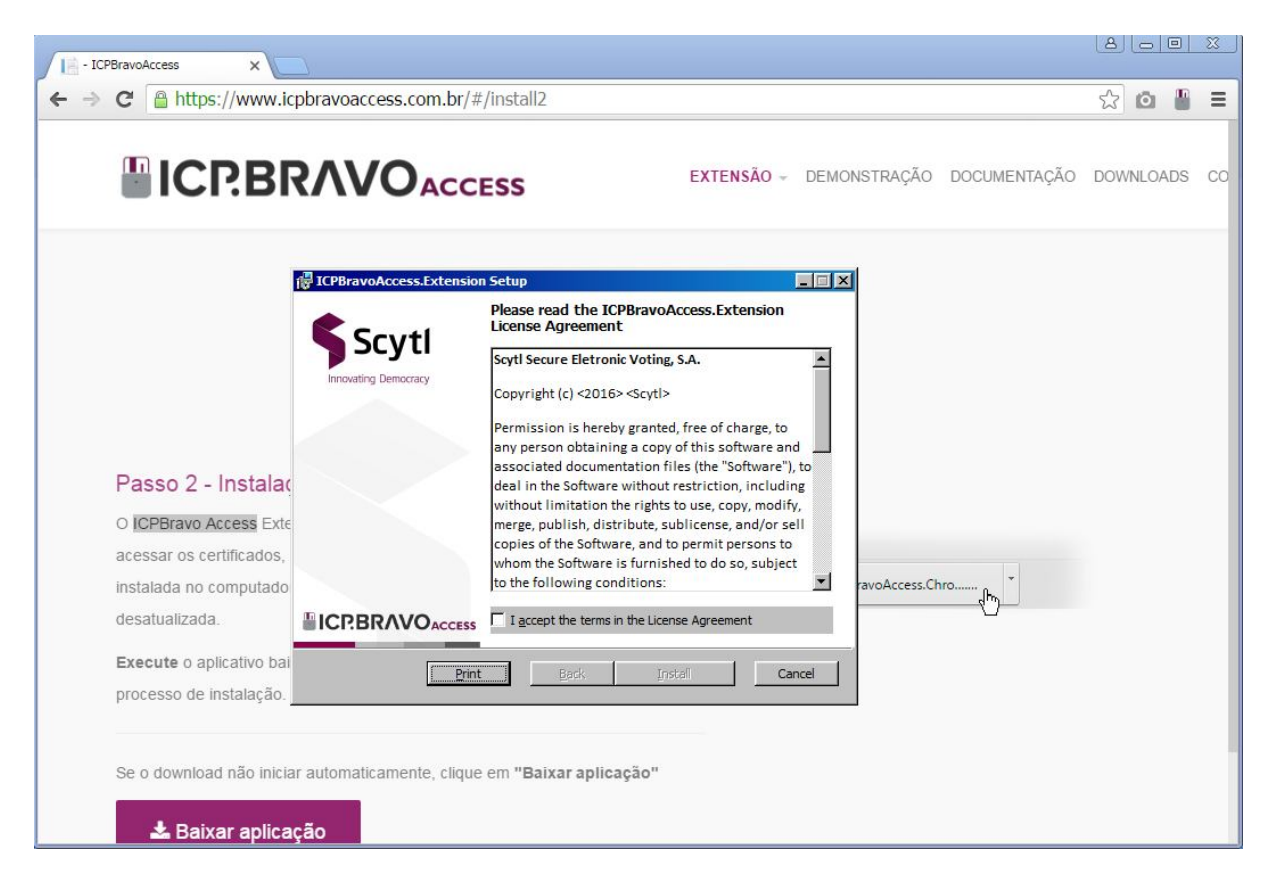

11. Feche o navegador.

12. Acesse o site <u>www.trabalho.mte.gov.br</u> e acesse a aplicação CNES. Após você escolher a opção desejada (SA, SC, SR ou SD) o sistema pedirá somete o CNPJ e o PIN de forma normal.